# VERFÜGBARE ANSCHLÜSSE

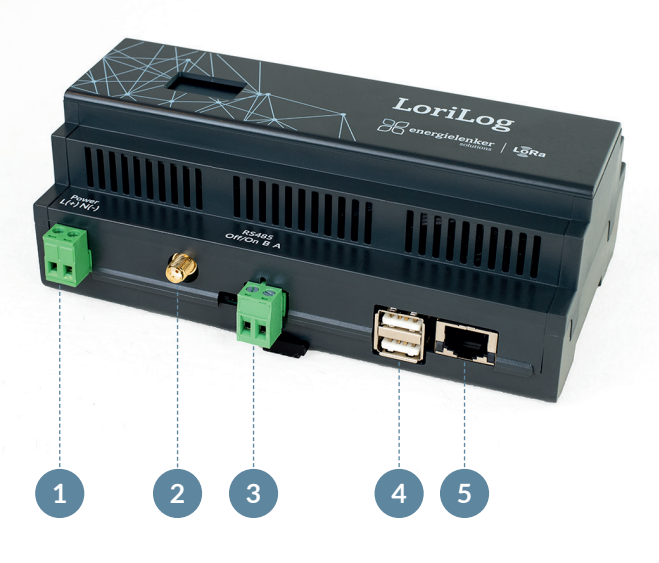

- 1 Stromeingang 24 V DC
- 2 SMA Anschluss für LoRaWAN-Antenne
- 3 Modbus RTU/RS485
- 4 USB-Anschluss (2-mal)
- 5 LAN-Fast-Ethernet-Anschluss

### **START FOR** LORILOG Mit unseren IoT-Lösungen gestalten wir eine klimafreundliche und damit zukunftsfähige Energieversorgung. Dabei reichen die energielenker-Lösungen von selbst entwickelter

YOUR QUICK

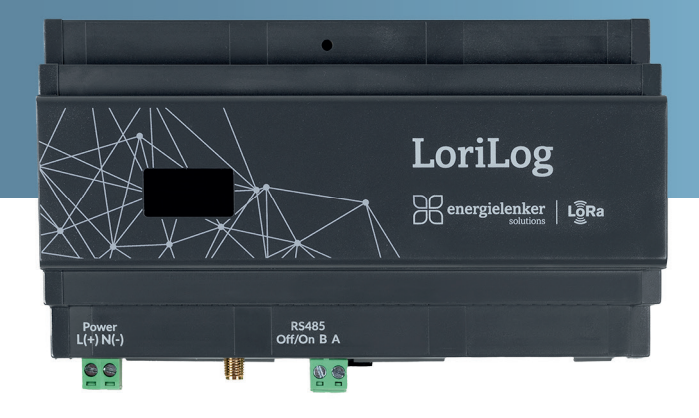

- LoRaWAN für Gebäude und Industrie  $\checkmark$
- Plug & Play LoRaWAN-Lösung  $\checkmark$
- ✓ Ohne Cloud-Anbindung
- ✓ Hoheit über sämtliche Daten

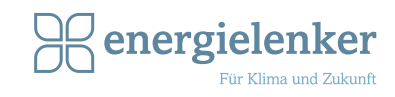

QR-CODE SCANNEN UND HANDBUCH LESEN Hiermit erklärt energielenker solutions, dass der Funkanlagentyp LoriLog der Richtlinie 2014/53/EU entspricht.

energielenker solutions - Ihr Partner für IoT-Lösungen

Software für das Energie- und Anlagenmanagement, über die Umsetzung von Smart City-Projekten bis hin zu zertifi-

Insbesondere Energieversorger und -erzeuger, Unternehmen sowie Kommunen setzen bei Digitalisierungsvorhaben auf

Gestalten auch Sie mit uns die digitale Energiewende.

zierten Parkreglern für Energieerzeugungsanlagen. Darüber hinaus statten wir Ladeinfrastruktur mit unserem herstellerunabhängigen Lastmanagement aus und verhelfen unseren Kunden dadurch zu optimalen Ladevorgängen.

die Expertise von energielenker solutions.

Der vollständige Text der EU-Konformitätserklärung ist unter der folgenden Internetadresse verfügbar: www.energielenker-solutions.de/produkte/lorilog/

#### Ihr Ansprechpartner

Marc Oertker Tel. 025127601-101 vertrieb@energielenker.de

energielenker solutions GmbH Hafenweg 15 | 48155 Münster www.energielenker-solutions.de

Gedruckt auf 100 % Altpapier

# LoriLog anschließen

Versorgen Sie den Lorilog mit **24 Volt**, schließen Sie Antenne und Netzwerkkabel an (Übersicht siehe Anschlussplan).

## Im Internetbrowser anmelden

Lesen Sie nach dem Boot-Vorgang die IP-Adresse vom LoriLog-Display ab. Öffnen Sie einen Internetbrowser und geben Sie die IP-Adresse in der URL-Zeile ein.

Melden Sie sich mit Benutzername und Passwort an. Benutzername: admin Passwort: lorilog Ändern Sie nach der ersten Anmeldung ihr Passwort oben rechts unter Passwort ändern.

Aktualisieren Sie nach dem ersten Start den LoriLog über **SYSTEM > UPDATEN**.

# LoRaWAN-Sensor hinzufügen

Wählen Sie im Menü **LORAWAN SENSOREN** aus, dann klicken Sie oben rechts auf **Sensor erstellen**. Es öffnet sich das unten abgebildete Formular. Füllen Sie die Felder aus und machen Sie per Dropdown die nötigen Angaben:

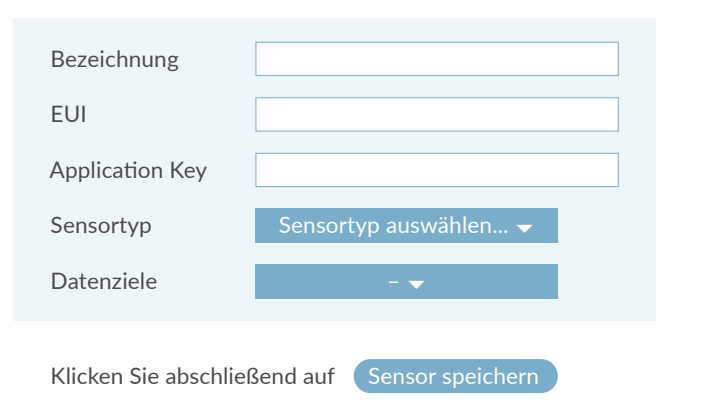

#### **Hinweis:**

Im Menü gibt es die Möglichkeiten EIGENE SENSOR-TYPEN und weitere GATEWAYS zu erfassen.

### Schnittstellen/Dienste einrichten

Konfigurieren Sie die Schnittstelle und Dienste, die Sie verwenden möchten:

**MODBUS:** Auflistung der Sensoren mit Modbus-Register.

**SMTP (CSV):** Daten des E-Mail-Servers eintragen, Sendeintervall und die Empfänger-Adresse festlegen.

**FTP (CSV):** Zugangsdaten des FTP Servers eintragen und Sendeintervall festlegen.

**USB (CSV):** USB-Stick anschließen und Speicherintervall auswählen.

# 5

### Weitere Einstellungen vornehmen

Nehmen Sie hier weitere wichtige Einstellungen vor:

**NETZWERK:** IP-Adressen automatisch vergeben oder manuell einrichten.

**SYSTEMZEIT:** Systemzeit automatisch über einen NTP Server aktualisieren lassen (empfohlen) oder manuell eintragen.

**ACHTUNG:** Die richtige Uhrzeit ist relevant für die Übertragung der LoRaWAN-Daten.

**SYSTEM:** Gerät neustarten, Update abrufen oder auf Werkszustand zurücksetzen.

### Hilfe & Kontakt >

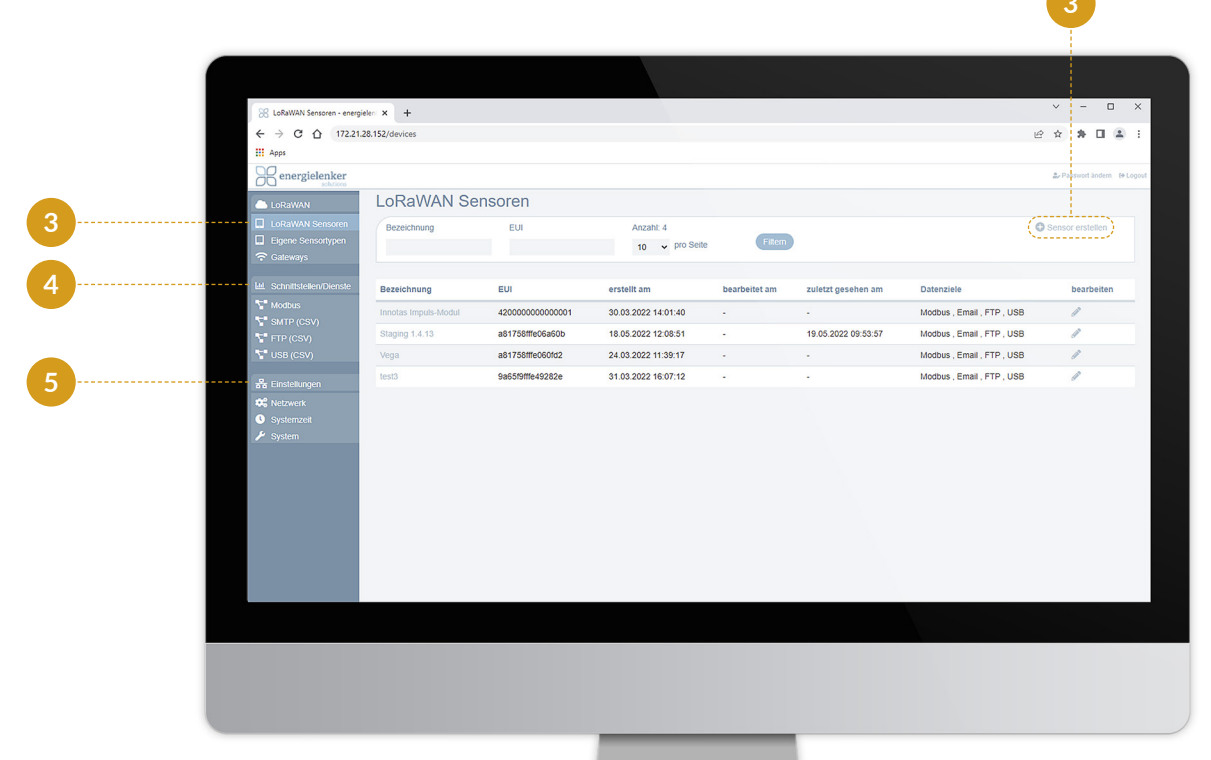